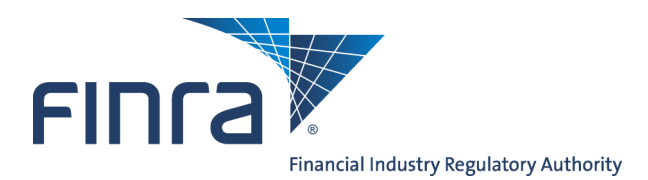

# Web CRD

# **SEC Queues for Organizations**

The **SEC Queues for Organizations** provide the mechanism for an SEC to receive notifications of broker-dealer form filings, registration status changes, outstanding filing deficiencies, disciplinary information and mass transfers, as well as, to identify changes in registration statuses. Access Web CRD<sup>®</sup> at <u>https://crd.finra.org</u>.

There are 2 ways to access SEC Organization Queues in Web CRD<sup>®</sup>:

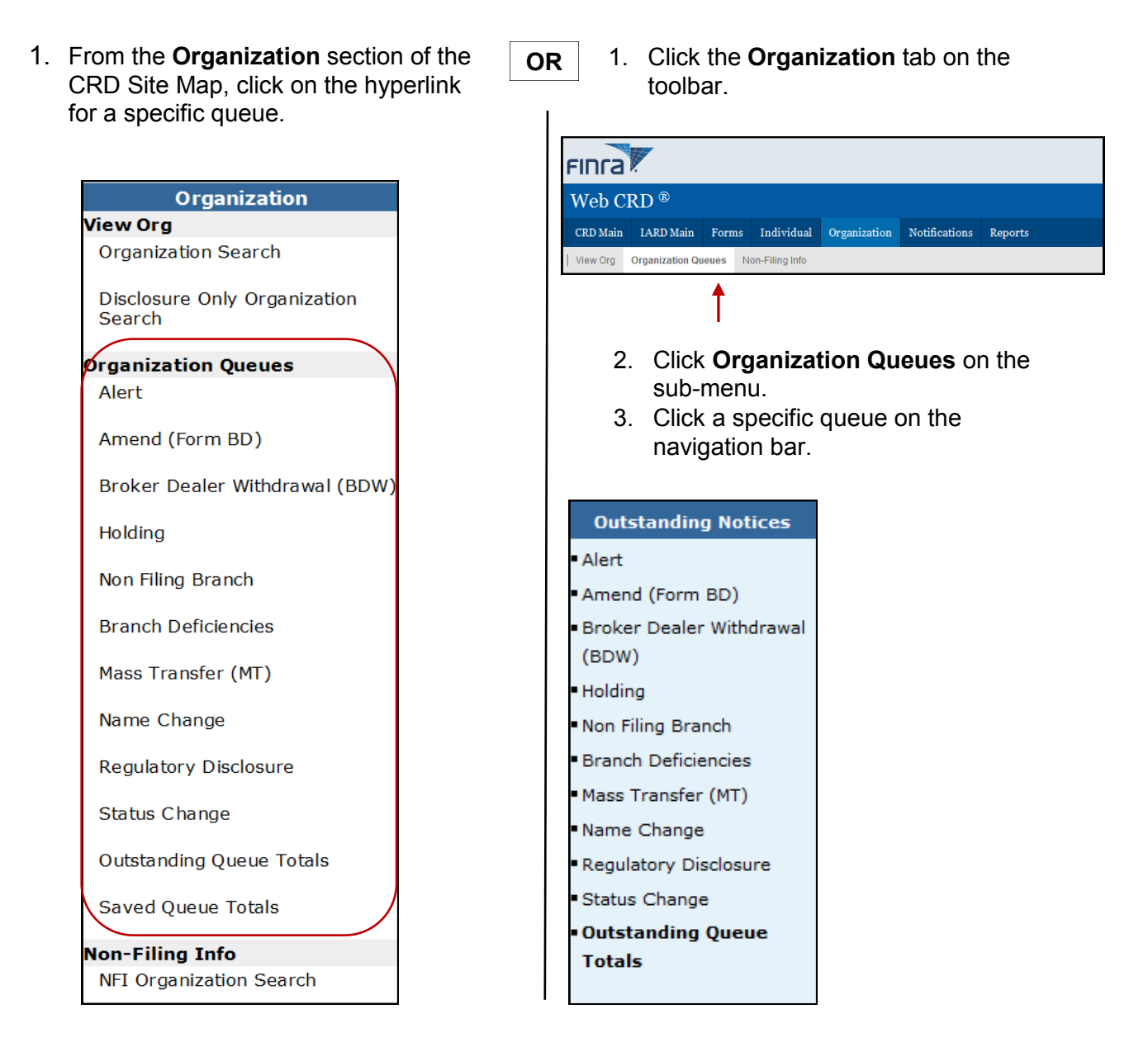

Questions on CRD? Call the Regulatory User Support Line at 240-386-4242 9 A.M. - 5 P.M., ET, Monday through Friday

©2017. FINRA. All rights reserved. Materials may not be reprinted or republished without the express permission of FINRA. Individuals, firms, and data mentioned in these materials are fictitious and are presented exclusively for purposes of illustration or example.

# **SEC Organization Queues**

There are 11 types of SEC Organization Queues.

- 1. Alert: Lists notices on broker-dealers, who have not corrected deficiencies. There are 3 alert types: 30 day, 60 day and 90 day. Notices in this queue are automatically deleted after 120 days.
- 2. **Amend (Form BD)**: Lists notices of Form BD filings submitted by firms that have an SEC a status of Approved, Conditional Pending SRO Approval, Holding, Pending Approval, Pending Withdrawal, Postponed, Termination Requested, Withdrawal Requested, or firms that are pending SEC approval.
- 3. Broker-Dealer Withdrawal (Form BDW): Lists notices of broker-dealer full withdrawal requests submitted. The status of these firms is Termination Requested or Pending Withdrawal. Notices in this queue are automatically deleted after 120 days.

# Outstanding Notices Alert Amend (Form BD) Broker Dealer Withdrawal (BDW) Holding Non Filing Branch Branch Deficiencies Mass Transfer (MT) Name Change Regulatory Disclosure Status Change Outstanding Queue Totals

- 4. **Holding**: Lists notices of broker-dealer filings for firms that have a registration status of Holding when the filing is submitted. Notices in this queue are automatically deleted after 120 days.
- **5.** Non Filing Branch: Lists notices of branches whose branch status has changed without a Form BR filing. Notices are automatically deleted after 30 days.
- 6. Branch Deficiencies: Notifies the SEC of deficiencies for each branch office.
- 7. **Mass Transfer (MT)**: Lists notices of firms to be involved in a Mass Transfer. Users can change the status of any participating firm, as well as, approve or disapprove of the transfer. Notices in this queue are automatically deleted after 30 days.
- 8. **Name Change**: Lists notices of broker-dealer name changes. Notices in this queue are automatically deleted after 30 days.
- 9. **Regulatory Disclosure**: Lists notices of disciplinary actions taken by a regulator against a firm. Notices in this queue are automatically deleted after 30 days.
- 10. **Status Change**: Lists notices of changes in a firm's registration status. SEC regulators can see all changes that terminate broker-dealers, as well as, approvals of broker-dealers. Notices in this queue are automatically deleted after 30 days.
- 11. **Outstanding Queue Totals**: Lists all of the queues with the number of items in each queue.

### Working the Queues

### In Outstanding Notices, you can:

- Sort the queue notices.
- Review notices.
- Change a registration status.
- Send a notice from the Outstanding Notice Queue to the Saved Notice Queue.
- Remove items from the queue.

### Sorting the Notice Queues

A) You can filter your search to include:

- All Assignments: displays all notices in the queue, regardless of the individual the notice is assigned to.
- Only Unassigned.
- Starts With.
- B) To review only those notices assigned to you:
  - 1. Click the Starts With radio button.
  - 2. Enter the first few letters or all of your name.
  - 3. Click **Display Queue**.

| Printer Friendly Holding Notice Queue Search Criteria |                                                   |  |  |  |  |  |
|-------------------------------------------------------|---------------------------------------------------|--|--|--|--|--|
| Include Assignments                                   |                                                   |  |  |  |  |  |
| ⊙ All                                                 | Only Unassigned Starts With                       |  |  |  |  |  |
| Select Sort Criteria                                  |                                                   |  |  |  |  |  |
| Notice Date                                           | <ul> <li>Ascending</li> <li>Descending</li> </ul> |  |  |  |  |  |
| Display Queue                                         |                                                   |  |  |  |  |  |

- C) You can sort by a specific criteria, in ascending or descending order:
  - Assigned To
  - Notice Date
  - Filing Date
  - CRD #
  - SEC #
  - Registration Status
  - Organization Name

### Working the Notice Queue

- Entitled users may assign queue items to staff by typing the staff member's name in the **Assigned To** field and clicking the **Save Updates** button.
- To remove an item from the queue, place a check mark in the **Remove** box and click the **Save Updates** button.
- Click the arrow in the gray box to display details of the Notice Queue selected for review.

|                                                     |              |             |       |       |                        | 🝸 🎒 Prir             | nter Friendly |
|-----------------------------------------------------|--------------|-------------|-------|-------|------------------------|----------------------|---------------|
| Holding Notice Queue                                |              |             |       |       |                        |                      |               |
| < <previous next="">&gt;<br/>Rows 1 to 3</previous> |              |             |       |       |                        |                      |               |
| Save Updates Remove Page                            |              |             |       |       |                        |                      |               |
| Assigned To                                         | Notice Date  | Filing Date | CRD # | SEC # | Registration<br>Status | Organization<br>Name | Remove        |
|                                                     | 10/27/2008   | 10/27/2008  | 0000  |       | Holding                | SECURITIES FIRM      |               |
|                                                     | 10/27/2008   | 10/27/2008  | 1111  |       | Holding                | SECURITIES FIRM B    |               |
|                                                     | 2 10/27/2008 | 10/27/2008  | 2222  |       | Holding                | SECURITIES FIRM C    |               |

### Tips for Working a Holding Notice

Clicking on different areas of the screen allows you to perform the actions described below.

- Click the Firm's CRD number to view the firm's record in View Organization.
- Click the **Filing ID** number to view the electronic form filing. You can view each page of the form, all pages, or only the changes made on this filing. The changes appear in red.
- Click on a form section in **Sections Updated** to go to a specific updated section of the form. Click in the check box to indicate that the section has been reviewed.
- Click the Current Auto Deficiencies hyperlink to view details of the specified deficiency in View Organization. Click in the check box to indicate that you have reviewed that deficiency.
- Click **Send to Save** to remove the notice from the Outstanding Notices Queues and place it into the Saved Notices Queues.
- Click **Save Updates** to save the current content of Regulator Comments and the check marks that indicate that you reviewed the section or deficiency.
- Click **Reset** to delete any changes made since the last time any data was saved.
- Click **Delete** to remove an item from the queue.

• Click the **Registration Status** button to access the screen that changes the registration status of the firm. Clicking this button links you to the **Non Filing Information** section for Organizations.

| Holding Notice                                                   |                                                                                                    |  |  |  |  |
|------------------------------------------------------------------|----------------------------------------------------------------------------------------------------|--|--|--|--|
| Organization CDD#+ Organization Name: TEST DDIMADY DUSTNESS NAME |                                                                                                    |  |  |  |  |
| Organization SEC#:                                               |                                                                                                    |  |  |  |  |
| organization SEC#.                                               | Applicant Name. IEST AFFEICANT NAME                                                                                                    |  |  |  |  |
| Notice ID - Notice<br>Date                                       | 26633055 - 02/12/2015                                                                                                    |  |  |  |  |
| Assigned To                                                      |                                                                                                    |  |  |  |  |
| Organization -                                                   | - TEST PRIMARY BUSINESS NAME - Corporation                                                                                                    |  |  |  |  |
| Address                                                          | TEST STREET                                                                                                    |  |  |  |  |
|                                                                  |                                                                                                    |  |  |  |  |
| Contact                                                          | TEST NAME                                                                                                    |  |  |  |  |
| Contact Phone                                                    | 352-283-6733                                                                                                    |  |  |  |  |
| Filing ID - Filing<br>Date                                       | <u>37450181</u> - 02/12/2015                                                                                                    |  |  |  |  |
| IRS Number - SEC<br>Number                                       | 99-1234567 -                                                                                                    |  |  |  |  |
| Date Deficiencies                                                |                                                                                                    |  |  |  |  |
| Yes Answers                                                      | None                                                                                                    |  |  |  |  |
| Unanswered                                                       | None                                                                                                    |  |  |  |  |
| Types of Business                                                | EMC EMF IDM BDR BDD                                                                                                    |  |  |  |  |
| Disclosure History                                               | No                                                                                                    |  |  |  |  |
| Sections Updated                                                 | Applicant Info         Arrangements         Control Affiliates         Disclosure Questions         Indirect Owners         Legal Status         Other Business           Direct Owners         Successions         SEC Registration         SRO/Jurisdiction Registrations         Types of Business |  |  |  |  |
| Date Received                                                    | 02/12/2015                                                                                                    |  |  |  |  |
| Current Auto<br>Deficiencies                                     | PENDING REVIEW[916423]                                                                                                    |  |  |  |  |
| Current Manual<br>Deficiencies                                   |                                                                                                    |  |  |  |  |
| Registration Status                                              | BX: 02/12/2015 - APPROVED                                                                                                    |  |  |  |  |
|                                                                  |                                                                                                    |  |  |  |  |
|                                                                  |                                                                                                    |  |  |  |  |
|                                                                  | ISE: 02/12/2015 - APPROVED                                                                                                    |  |  |  |  |
|                                                                  | SEC: 02/12/2015 - APPROVED                                                                                                    |  |  |  |  |
| Regulator<br>Comments                                            |                                                                                                    |  |  |  |  |
|                                                                  | Send To Save         Save Updates         Reset         Delete         Registration Status                                                                                                    |  |  |  |  |

# **Changing a Firm's Registration Status**

A change to a registration status must be performed through the Non-filing Info section in the NFI Organization queue. The Current Registration Summary screen displays the firm's current registration status.

To change a Registration Status complete the following steps:

1. Click the Status Update arrow to access the Update Current Registration screen.

| <u>Quick Search</u>                       | Current Registration Summary      |                                    |        |             |  |
|-------------------------------------------|-----------------------------------|------------------------------------|--------|-------------|--|
|                                           | Organization CRD#: 0000           | Organization Name: SECURITIES FIRM |        |             |  |
| Search                                    | Organization SEC#: 8-             | Applicant Name: SECURITIES FIRM    |        |             |  |
|                                           |                                   |                                    |        |             |  |
| Non-Filing Information                    | Regulator                         |                                    | Status | Status Date |  |
| <ul> <li>Contact Information</li> </ul>   | United States Securities and Exch | nange Commission                   | Update | 10/27/2008  |  |
| <ul> <li>Trustee Information</li> </ul>   |                                   |                                    | -      |             |  |
| <ul> <li>Organization Names</li> </ul>    |                                   |                                    |        |             |  |
| <ul> <li>Mass Transfer History</li> </ul> |                                   |                                    |        |             |  |
| Registrations                             |                                   |                                    |        |             |  |
|                                           |                                   |                                    |        |             |  |

2. Click the **Status** arrow to change the firm's registration status.

| Quick Search                                                                                                    |                         | ? 🎒 Printer Friendly                                                                                                    |               |   |
|----------------------------------------------------------------------------------------------------|-------------------------|----------------------------------------------------------------------------------------------------|---------------|---|
|                                                                                                    | Organization CRD#: 0000 | Organization Name: SECU                                                                                                    | RITIES FIRM   |   |
| Search                                                                                                    | Organization SEC#: 8-   | Applicant Name: SECURIT                                                                                                    | IES FIRM      |   |
| Non-Filing Information                                                                                            | Regulator               | United States Securities and Exchar                                                                                                    | ge Commission |   |
| Contact Information     Trustee Information     Organization Names     Mass Transfer History <b>Registrations</b> | Status                  | Holding 🗸 🗸                                                                                                    |               |   |
|                                                                                                    | Effective Date          |                                                                                                    |               |   |
|                                                                                                    | Explanation             | Abandoned<br>Approved<br>Cancelled<br>Conditional Pending SRO Approval<br>Denied<br>Holding<br>Pending Approval<br>Pending Withdrawal<br>Postponed Effective<br>Revoked<br>Terminated<br>Termination Requested |               | < |
|                                                                                                    | SEC Number              | VVithdrawal Requested                                                                                                    |               |   |
|                                                                                                    |                         | Save Reset                                                                                                    |               |   |

- 3. Enter the **Effective Date** the status changed.
- 4. Enter an **Explanation** of the status, if any.
- 5. Click Save.